## **Morningstar<sup>®</sup> Office Tip Sheet: Selecting Different Time Ranges for Components**

In some cases, you may want to assign different time ranges for different widgets. For example, you create a Report Studio template to be distributed at guarter-end, but you would like to show how investments have grown since inception. In this case, you may want to include a portfolio performance summary component which displays guarter-end returns, and a growth chart running since inception.

To change the time range of an individual component, complete the following steps:

- 1. Click inside the **section** you want to change your time range for to activate.
- 2. Click the Chart Setting Tab, and use the Start Date and End Date drop down menus to select the dates you want to use.
  - Whether you are changing the date for a Data Table or a Chart, always use the Chart Settings tab to change the date of your individual components. Start Date and End Date drop down menus are not available under the Data Table tab.

**Overview** 

How do I change the time range of an individual widget?

| Home Chart Since Inception (Oldes  Start Date | Data Table Format Last Month End  Align                                                                                                    | 14 ▼ B / U (.00 .0 )<br>Decimal Auto Layout PD                                                                                                    | x te c o<br>P PPT XPS                                                                                                    |                                                                                  |
|-----------------------------------------------|----------------------------------------------------------------------------------------------------|----------------------------------------------------------------------------------------------------|----------------------------------------------------------------------------------------------------|----------------------------------------------------------------------------------|
|                                               | Image: Second second second | Akia Layout<br>5                                                                                                    | Export 12 12 12 12 12 12 12 12 12 12 12 12 12                                                                            | Always use Chart Setting<br>to change the date range<br>of individual components |
|                                               | Investment Crowth Time Rend: 11/4/2002 to 7/31/2015                                                                                                    | Portfolio Performance Summary Imme Period V1/2015 to (50)2015 Beginning Mekrid Viala Beginning Actuald Interest Additions Writhdravals Period Realized Saing Losses Period Realized Saing Losses Interest Income Unidem Income Unidem Income Endry Market Viala End Accuaed Interest Trafi Sain Defros Management Fees Inder Mekris Viala End Accuaed Interest Trafi Sain Defros Management Fees Money Weighted Return % 3 2014 | 1,883,745 57<br>0.00<br>0.00<br>0.00<br>-332,273 5<br>0.00<br>0.00<br>1,80,3562 3<br>0.00<br>-33,273 74<br>-3,16<br>0.08 |                                                                                  |